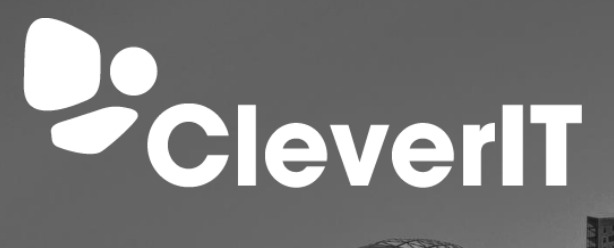

# Android:

THEFT

# WerkplekOveral E-mail instellen

Uitgelegd in een paar eenvoudige stappen

# Inhoud

| Installeren | . 2 |
|-------------|-----|
| Instellen   | . 2 |

#### CleverIT is de ontwikkelaar van WerkplekOveral

WerkplekOveral is een online werkplek, waarmee je vanaf iedere PC of laptop met internet toegang hebt tot zakelijke email, kantoorapplicaties, bestanden en bedrijfsgegevens. Een dienst voor middelgrote & grote bedrijven

## Installeren

Om uw WerkplekOveral e-mailadres op uw telefoon te gebruiken raden we de app Microsoft Outlook aan te gebruiken. Deze kan gedownload worden in de <u>Play Store</u>.

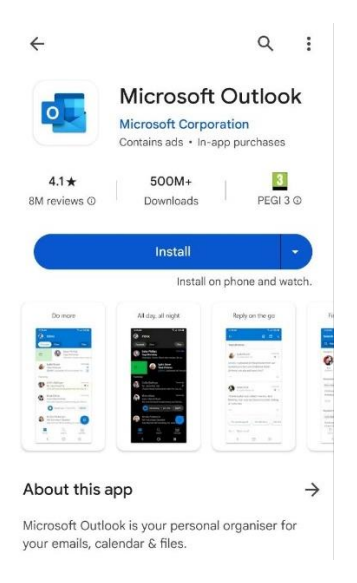

### Instellen

- 1. Open de Outlook app op uw telefoon
- 2. Tik op "Account Toevoegen"
- 3. Vul hier uw WerkplekOveral e-mailadres in: **voornaam.achternaam@werkplekoveral.nl** (let op: dus niet uw normale emailadres)

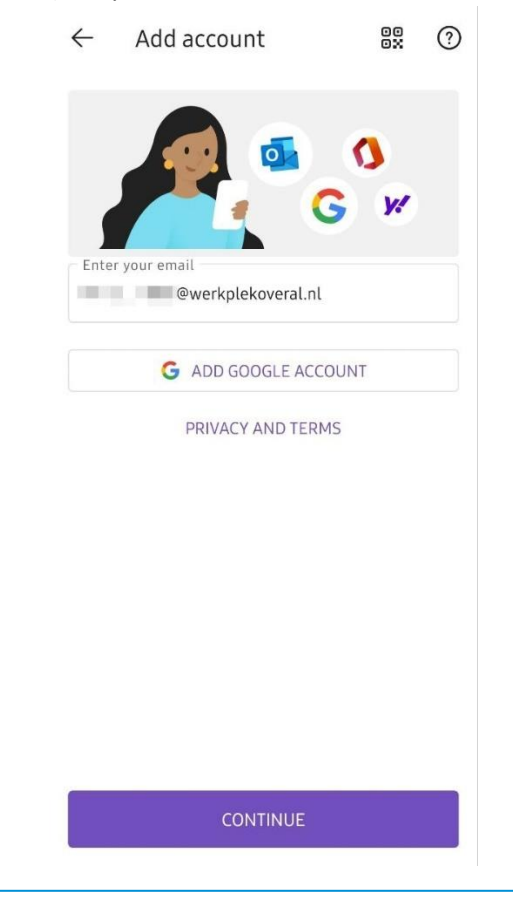

4. Vul vervolgens de volgende gegevens in:

| Email Address | voornaam.achternaam@werkplekoveral.nl |
|---------------|---------------------------------------|
| Password      | Uw WerplekOveral wachtwoord           |
| Description   | Een naam naar keuze                   |
| Server        | webmail.werkplekoveral.nl             |
| Domain        | werkplekoveral.nl                     |
| Username      | voornaam.achternaam@werkplekoveral.nl |

5. Tik rechtsbovenin het scherm op het vinkje  $\checkmark$ 

| <ul> <li>Connect Exchange</li> </ul>                                       | ? 🗸      |
|----------------------------------------------------------------------------|----------|
| Email Address                                                              |          |
| voornaam.achternaam@werkplekov                                             | veral.nl |
| Password                                                                   |          |
| •••••                                                                      |          |
| Description (example: Work)                                                |          |
| Voornaam Achternaam                                                        |          |
|                                                                            |          |
| Server (example: server.domain.com)                                        |          |
| Server (example: server.domain.com)<br>webmail.werkplekoveral.nl           |          |
| Server (example: server.domain.com)<br>webmail.werkplekoveral.nl<br>Domain |          |

Username

voornaam.achternaam@werkplekoveral.nl

6. Sla het toevoegen van nog een account over met "misschien later" linksonderin het scherm

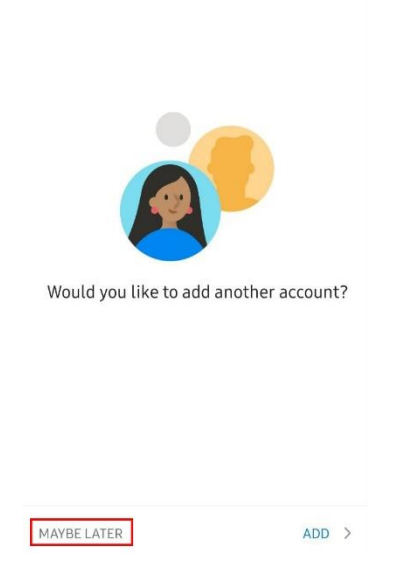

 U bent ingelogd en ziet nu uw inbox. Onderaan het scherm vindt u knoppen om een nieuwe e-mail op te stellen, de agenda te openen of uw contacten te bekijken (tik op "Meer" en dan op "Contacten")

| i 📧 🛛   | ıbox                 |           | Q           |  |  |  |
|---------|----------------------|-----------|-------------|--|--|--|
| Focused | Other                |           | Filter      |  |  |  |
|         |                      |           |             |  |  |  |
|         | All done for the day |           |             |  |  |  |
|         |                      | New email | ^           |  |  |  |
| Email   |                      |           | eee<br>Moro |  |  |  |